## FICHE 4

# PLANIFIER UNE TÉLÉCONSULTATION

## CHOIX DU TYPE DE TÉLÉCONSULTATION

Depuis le portail www.sante-ra.fr/teleconsultation, cliquez sur « Planifier une téléconsultation ».

| Υ | Gara                                             |                                                   | Portail régional de Télé                                                                                                    | médecine                                                                                                    | ESTIVAL MATHIEU 🧿 | Préférences Mon Portail Administra | adon ASSISTANCE |
|---|--------------------------------------------------|---------------------------------------------------|----------------------------------------------------------------------------------------------------|----------------------------------------------------------------------------------------------------|-------------------|------------------------------------|-----------------|
|   | Téléconsultation 🗸<br>Tableau de bord            | Téléconsultation > Planifier une téléconsultation |                                                                                                    |                                                                                                    |                   |                                    |                 |
|   | Planther une teleconsultation<br>Mes préférences |                                                   |                                                                                                    |                                                                                                    |                   |                                    |                 |
|   |                                                  |                                                   | Type de te                                                                                                    | éléconsultation                                                                                                  |                   |                                    |                 |
|   |                                                  |                                                   | Téléconsultation<br>sans paiement en ligne<br>Patient au tiers payant, téléconsultation non<br>facturée ou facturée par un autre moven | Téléconsultation<br>avec paiement en lign<br>Le patient devra saisir ses coordonnée<br>bancaires avant la séance | <b>e</b>          |                                    |                 |
|   |                                                  |                                                   |                                                                                                    | Cette fonctionnalité nécéssite le para<br>votre compte                                                           | iétrage de        |                                    |                 |
|   |                                                  |                                                   | Planifier                                                                                                    | Activer vos préférences                                                                                          |                   |                                    |                 |

Par défaut, vous ne pourrez planifier qu'une téléconsultation « sans paiement en ligne ».

| Type de téléc                                                                                 | onsultation                                                            |  |
|-----------------------------------------------------------------------------------------------|------------------------------------------------------------------------|--|
| Téléconsultation<br>sans paiement en ligne                                                    | Téléconsultation<br>avec paiement en ligne                             |  |
| Patient au tiers payant, téléconsul-<br>tation non facturée ou facturée par<br>un autre moyen | Le patient devra saisir ses coordon-<br>nées bancaires avant la séance |  |
|                                                                                               | Cette fonctionnalité nécessite<br>le paramétrage de votre compte       |  |
| Planifier                                                                                     | Activer vos préférences                                                |  |

### CHOIX DES INVITES

Si votre patient est accompagné dans une structure référencée sur notre plateforme, choisissez l'option « Patient accompagné dans une structure » puis sélectionnez dans la liste déroulante le nom du projet en question.

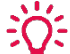

Si vous souhaitez rajouter une structure contactez votre animateur territorial e-santé

OU

Sinon, il vous faut renseigner le nom et prénom en texte libre, ainsi qu'un email et/ou numéro de mobile du patient.

Il est possible à cette étape de rajouter d'autres participants, comme un aidant ou un

professionnel de santé participant à la TLC

÷Q:

| Puis cliquez sur      | Valider                                                                                                    |                                                                                                    |  |  |  |
|-----------------------|----------------------------------------------------------------------------------------------------|----------------------------------------------------------------------------------------------------|--|--|--|
|                       | of<br>e                                                                                                    |                                                                                                    |  |  |  |
|                       | Participa                                                                                                    | nts                                                                                                    |  |  |  |
|                       | TELECONSULTANT : PERRET Remy                                                                                                    |                                                                                                    |  |  |  |
| ſ                     | Patient seul     Patient accompagné dans une structure                                                                                              |                                                                                                    |  |  |  |
|                       | M.   Prénom Nom                                                                                                    | Email ou mobile                                                                                                    |  |  |  |
|                       | Veuillez saisir un nom et au moins un moyen de contact                                                                                              |                                                                                                    |  |  |  |
|                       | ACCOMPAGNANTS ET AUTRES PARTICIPANTS                                                                                                    |                                                                                                    |  |  |  |
|                       | & <sup>*</sup> Ajoutez un participant                                                                                                    |                                                                                                    |  |  |  |
|                       | Valider                                                                                                    |                                                                                                    |  |  |  |
| TEI<br>PAT<br>O<br>AC | ECONSULTANT : ESTIVAL Mathieu  ECONSULTANT : ESTIVAL Mathieu  M.  Prénom Nom  COMPAGNANTS ET AUTRES PARTICIPANTS  * Ajoutez un participant  Validee | Choissez une option 9 - AURA Santé - Dialyse (Saint-Flour) 3 - AURA Santé - Dialyse (Issoire) 3 - AURA Santé - Dialyse (Issoire) 7 - Centre d'Hémato-Cancérologie de Praz-Coutant 8 - AURA Santé - Dialyse (Nevers rdc) 4 - AURA Santé - Dialyse (Vessingeaux) 7 - CH Pays du Mont-Blanc (Sallanches) 8 - AURA Santé - Dialyse (Le Mont Dore) 8 - AURA Santé - Dialyse (Le Mont Dore) 8 - AURA Santé - Dialyse (Nevers etage) 8 - AURA Santé - Dialyse (Nevers etage) 8 - AURA Santé - Dialyse (Nevers etage) 8 - AURA Santé - Dialyse (Nevers etage) 8 - AURA Santé - Dialyse (Moulins) 8 - AURA Santé - Dialyse (Moulins) 8 - AURA Santé - Dialyse (Moulins) 8 - AURA Santé - Dialyse (Moulins) 8 - AURA Santé - Dialyse (Moulins) 8 - AURA Santé - Dialyse (Moutlucon) 8 - AURA Santé - Dialyse (Moutlucon) 9 - AURA Santé - Dialyse (Very En Velay) 9 - CH Ardèche Méridionale (Aubenas) 9 - AURA Santé - Dialyse (Vichy) 1 - Choisissez une option |  |  |  |
|                       |                                                                                                    |                                                                                                    |  |  |  |

| Ajoutez     | <u>un participant</u>              |                 |          |
|-------------|------------------------------------|-----------------|----------|
| . •         | Prénom Nom                         | Email ou mobile | $\oplus$ |
|             |                                    |                 |          |
| euillez sai | sir un nom et au moins un moyen de | contact         |          |
|             |                                    |                 |          |

## CHOIX DE L'HORAIRE ET DES ELEMENTS DE SUIVI

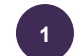

2

Choisissez le jour et l'heure de la téléconsultation

**Si votre téléconsultation est payante**, vous pouvez préciser ici le montant maximal facturable. A la fin de la téléconsultation, vous pourrez facturer un montant compris entre 0 et ce montant maximal.

Attention au délai du paiement : vous disposez d'une semaine pour confirmer le paiement

Rajouter si besoin, des **étiquettes** pour faciliter votre suivi, ou un commentaire : ils seront visibles sur votre tableau de bord général

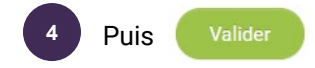

| Date de la téléconsultation                                                                                                    |                                                                                                    |
|----------------------------------------------------------------------------------------------------|----------------------------------------------------------------------------------------------------|
| 1     02/10/2019 à 08.49       2     Montant à facturer *       30     €                                                                                        |                                                                                                    |
| Des éléments supplémentaires pour votre suivi ?<br>Ces éléments apparaîtront uniquement sur votre tableau de bord et ne seront pas visibles par le<br>Biguettes | e patient                                                                                                    |
| Commentaire libre                                                                                                    |                                                                                                    |
| 4 Valider                                                                                                    | Gérer les étiquettes personnalisées                                                                                       |
|                                                                                                    | Étiquettes courantes<br>Domicile *<br>Étiquettes existantes<br>SMARTPHONE + Test + TIC facturée + TIC palement distance + |
|                                                                                                    | Ajouter une étiquette                                                                                                    |

Fermer

## FINALISATION

C'est fini ! Votre téléconsultation est planifiée.

Un résumé vous est affiché à l'écran.

Vous pouvez notamment **récupérer le lien spécifique pour lancer la téléconsultation le jour J**, et le stocker où bon vous semble, par exemple dans votre logiciel de rendez-vous.

|                                                                                              | Tout est prêt                                                  |                            |                         |
|----------------------------------------------------------------------------------------------|----------------------------------------------------------------|----------------------------|-------------------------|
|                                                                                              | La téléconsultation est planifiée :<br>Le 2 octobre 2019 09:30 |                            |                         |
| Voici le lien pour rejoindre la téléconsulta<br>https://recette.sante-ra.fr/teleconsultation | tion :<br>m/visio/j38-a3rlxEP8cwjXRwbYAA Copier le lien        |                            |                         |
| L'invitation a été envoyée au nom du Dr F                                                    | ERRET Remy à :                                                 |                            |                         |
| M. Joe DALTON (PATIENT)<br>0607080910                                                        | détail vous a été adressé sur votre messagerie MonSisra        | 1                          |                         |
| Ajouter à mon agenda                                                                         | Recevoir le détail par email                                   | Receiver le détail par SMS | Lancer la téléconsultat |
|                                                                                              |                                                                |                            | côté PS                 |

**Une alerte par SMS ou par email** a été envoyé au patient. Elle lui indique la procédure à suivre.

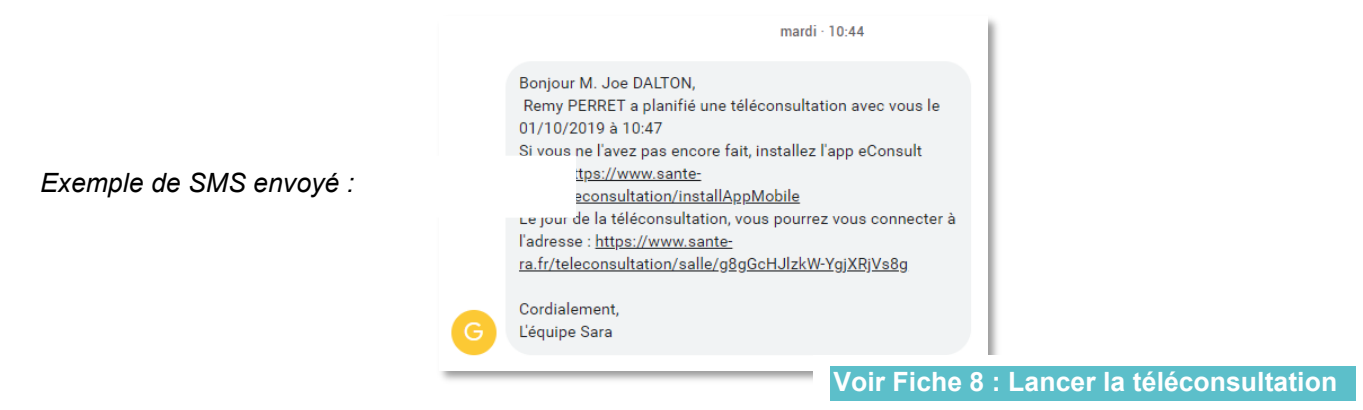

côté patient

Un rappel par email ou SMS vous sera envoyé ainsi qu'au patient 15 minutes avant la téléconsultation.

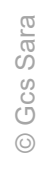

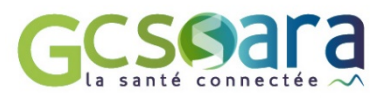

## FICHE 7

# LANCER LA TÉLÉCONSULTATION COTÉ PROFESSIONNEL DE SANTÉ

Plusieurs chemins sont possibles pour lancer votre téléconsultation le jour J, selon votre convenance et votre organisation :

#### S En utilisant le lien :

Reioindre

Le lien de la téléconsultation vous a été fourni lors de la planification, vous pouvez par exemple le stocker dans votre propre calendrier

#### S En utilisant le tableau de bord

Rendez-vous sur <u>www.sante-ra.fr/teleconsultation</u> ou bien depuis MonSisra , onglet « Mon Portail », puis Téléconsultation. Lorsque le patient est en salle d'attente, le libellé « Patient en salle d'attente » et le

bouton

vous permet de lancer la téléconsultation.

#### In utilisant le rappel reçu dans <a href="https://www.en.europeu.com">MonSisra</a>

Dans votre messagerie, vous recevrez 15 minutes avant la téléconsultation un rappel, vous redonnant le lien cliquable

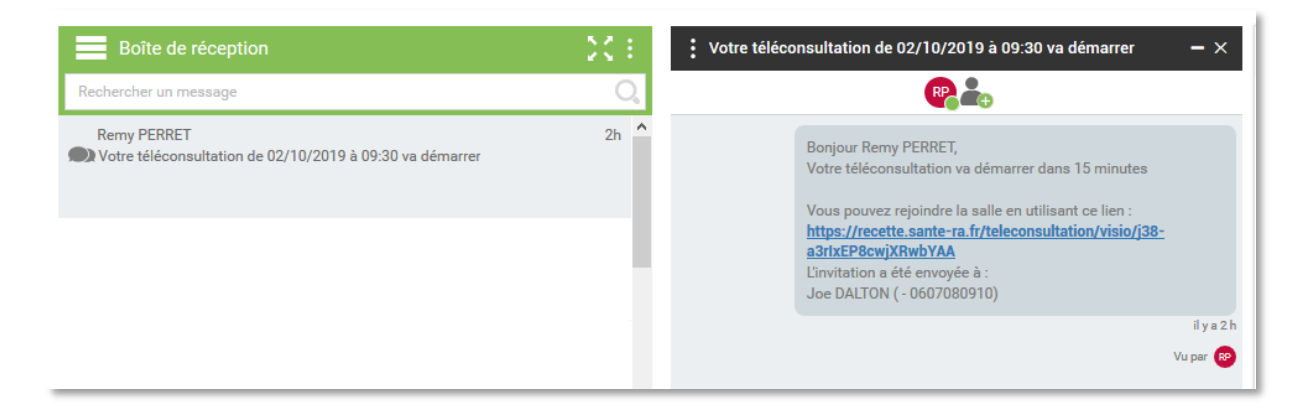

Quel que soit le chemin d'accès, une fois le lien lancé, il vous est proposé de lancer la vidéo dans votre navigateur, ou dans MonSisra :

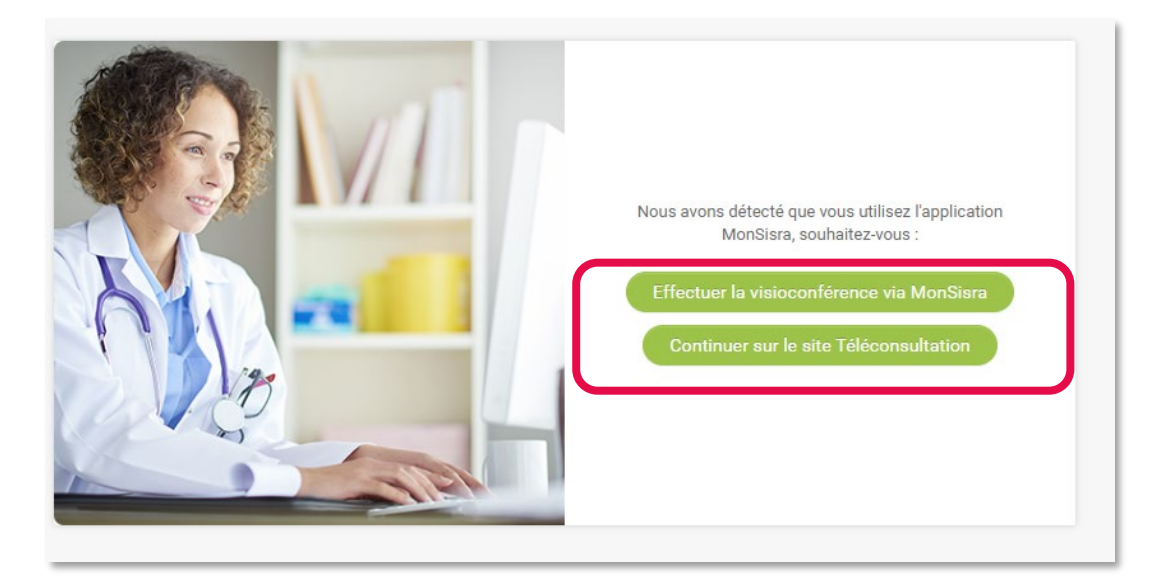

Si vous avez MONSISTA, il est préférable de choisir « Effectuer la visioconférence via MonSisra ». La fenêtre de vidéo se lance alors :

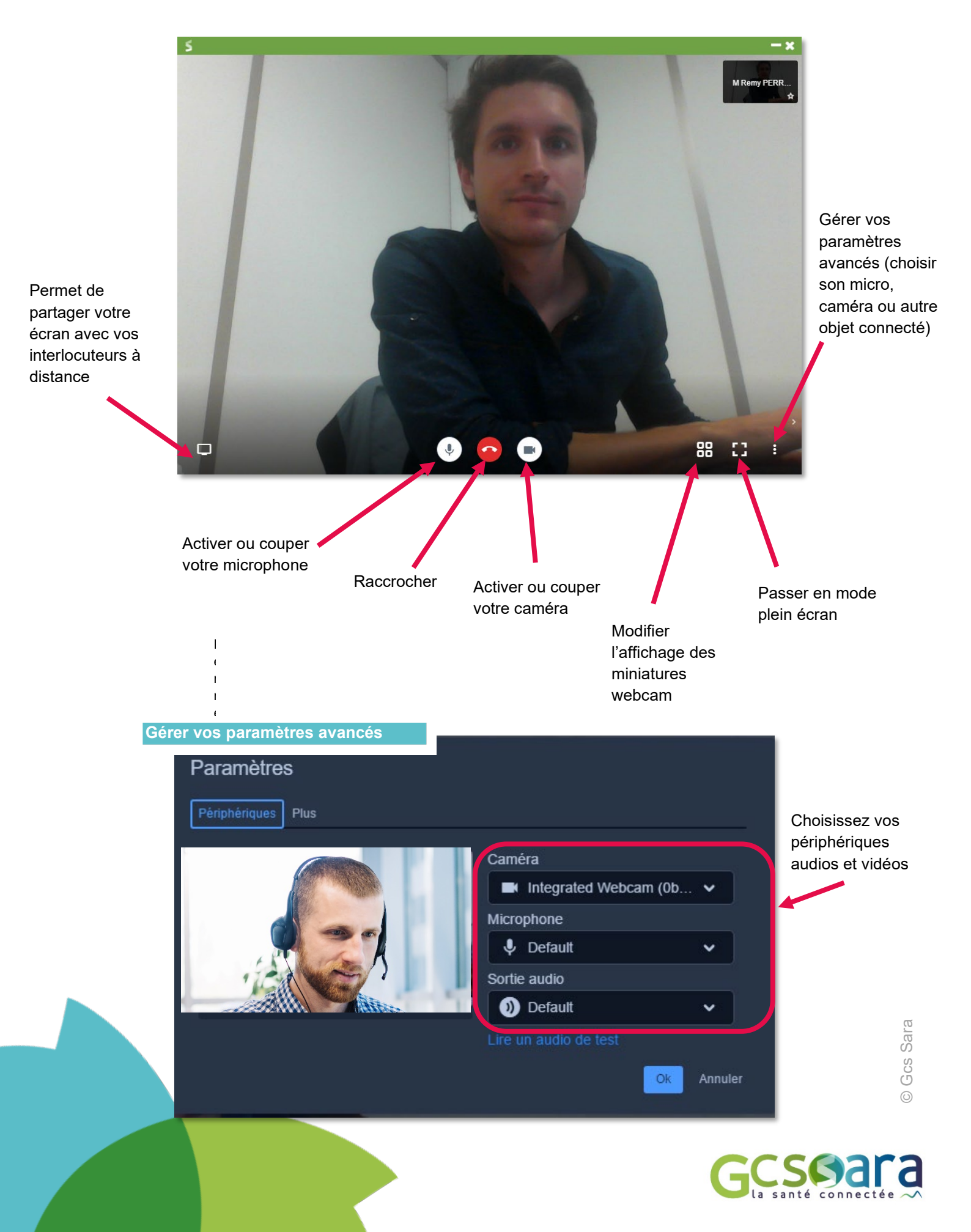

FICHE 8

# LANCER LA TÉLÉCONSULTATION COTÉ PATIENT

Le patient peut choisir de réaliser sa téléconsultation depuis un smartphone Android/Iphone, ou depuis un ordinateur PC/MAC équipé d'un navigateur Chrome ou Firefox

## **DEPUIS UN MOBILE**

L'application mobile eConsult Sara est disponible sur les stores Apple et Android. Celle-ci est gratuite et ne nécessite pas la création d'un compte par le patient.

Le patient reçoit une alerte par SMS ou par email, puis clique sur le lien.

Une page web intermédiaire l'invite à lancer sa téléconsultation dans l'application eConsult SARA, qu'il peut alors télécharger en suivant les consignes à l'écran.

Gcs Sara

L'application B eConsult Sara s'ouvre, et le patient doit confirmer son identité

Puis l'échange vidéo débute.

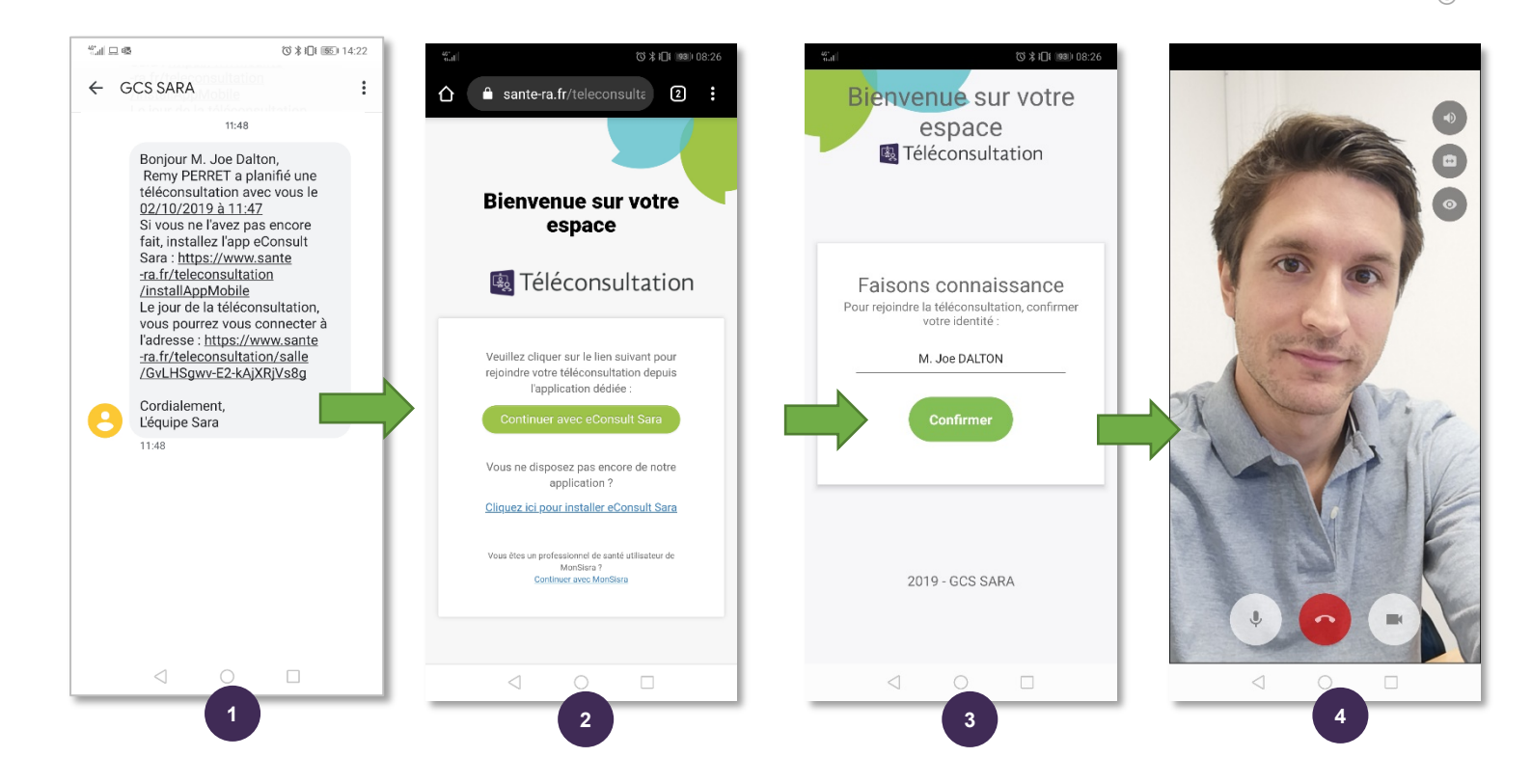

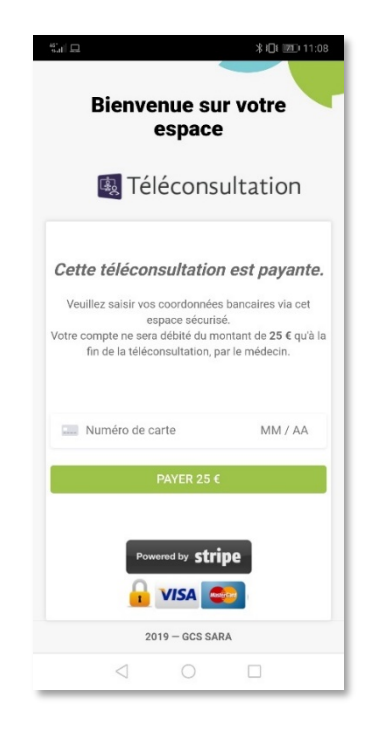

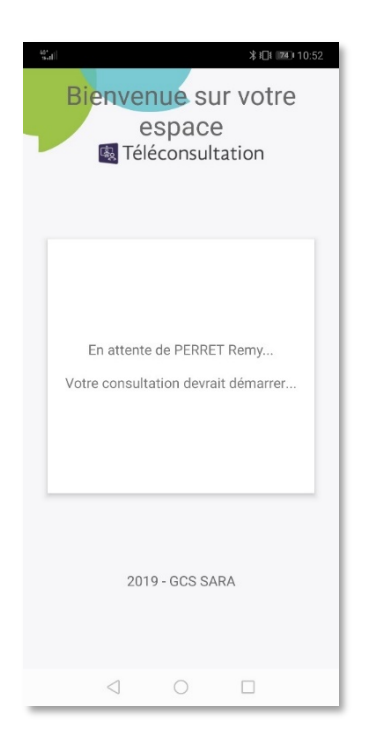

Si la téléconsultation est payante, un formulaire de paiement par carte bancaire est d'abord proposé au patient.

> → Si le médecin n'est pas encore connecté, le patient se retrouve dans une « salle d'attente » virtuelle :

### DEPUIS UN ORDINATEUR

Celui-ci peut être un PC Windows, ou un MAC, mais il doit être équipé d'un navigateur récent (type Chrome ou Firefox), ainsi que d'une **caméra** et d'un **micro**.

La téléconsultation se lance en cliquant sur le lien reçu par exemple par email.

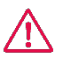

Il est fortement recommandé d'inciter le patient à tester en amont de la téléconsultation sa configuration (webcam, navigateur, etc)

Il lui est proposé de le faire dans l'email d'invitation qu'il reçoit, via ce lien : https://www.sante-ra.fr/teleconsultation/test

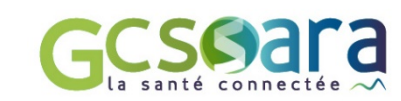